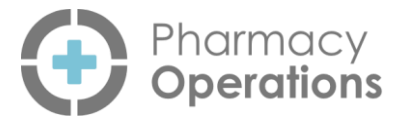

# Pharmacy Operations Quick Start Guide

# Logging in to Pharmacy Operations

#### To log in to **Pharmacy Operations**:

1. From your Internet browser, enter https://ops.pharmacy-manager.co.uk/ and then press **Enter** on your keyboard.

*Important* - Internet Explorer is not compatible with **Pharmacy Operations**.

- 2. From the Log in screen enter your Username and Password provided by Cegedim Healthcare Solutions.
- 3. Select LOG IN.

**Note** - Locums are also required to complete the **Locum Details** screen.

### Automatic Account Lockout

If you enter your **Username** and/or **Password** wrong five times, you are automatically locked out of **Pharmacy Operations**. The system sends an email to notify you of this, and to try again after five minutes.

## **Pharmacy Operations**

When you log in, **Pharmacy Operations** opens on the **Controlled Drug Registers** screen displaying a list of your drug registers.

### Pharmacy Operations Side Navigation Bar

On the left of the screen a **Side Navigation Bar** displays, select the option to open the corresponding screen:

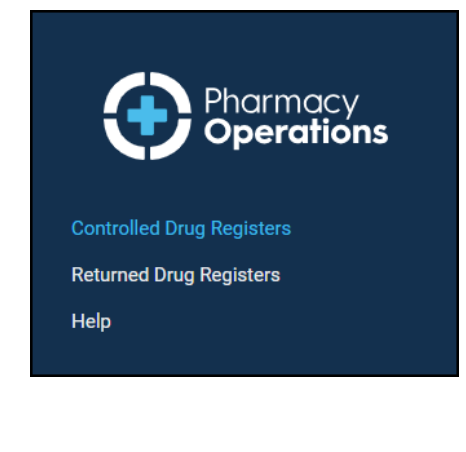

The available options are:

- Controlled Drug Registers Navigate to the Controlled Drug Registers screen to view all active Drug Registers, the total balance and the balance including expired stock.
- Returned Drug Registers Navigate to the Returned Drug Registers screen to record the return of previously dispensed conrolled drugs to your pharmacy for disposal.
- Help Opens the Pharmacy Operations Help Centre.

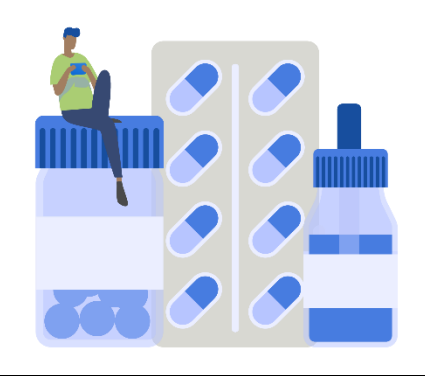